- 1. Visit Parchment.com
- 2. From the "I Would Like To" drop down, select "Order my transcript or credentials"

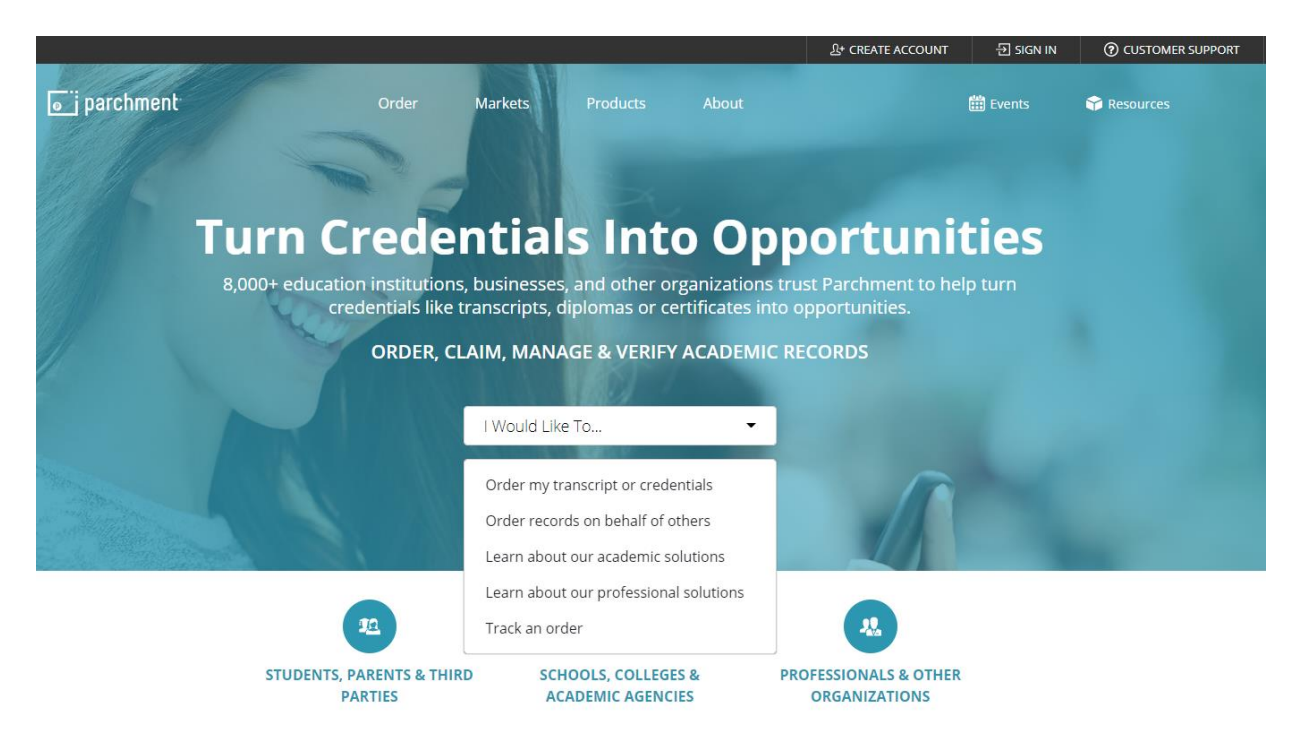

- 3. Type in Ripon High School in the "Order from" table and select "Search"
  - a. Choose Ripon High School in Ripon, CA

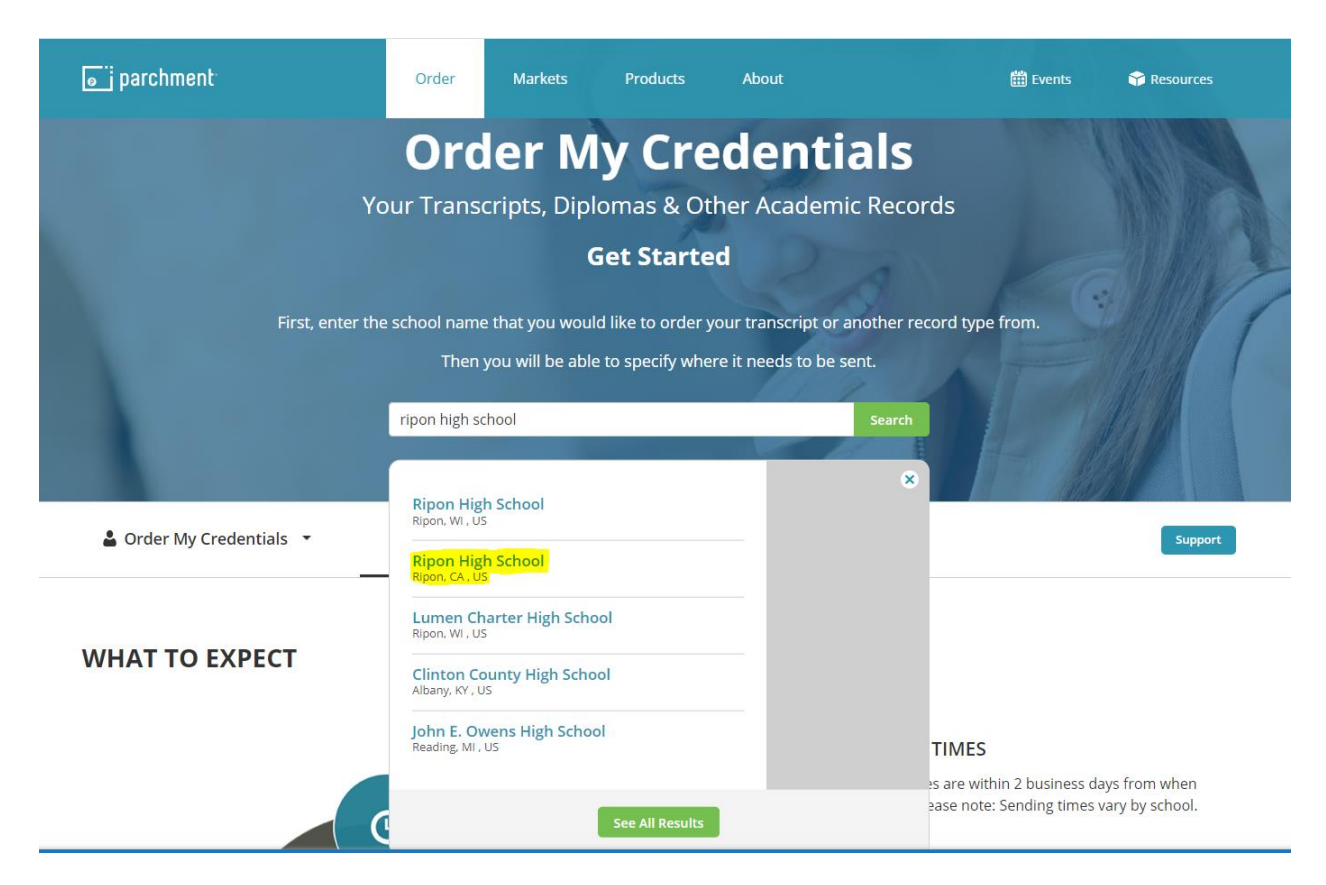

4. If you haven't already created an account select "New Learner Account", and "I do not have a registration code"

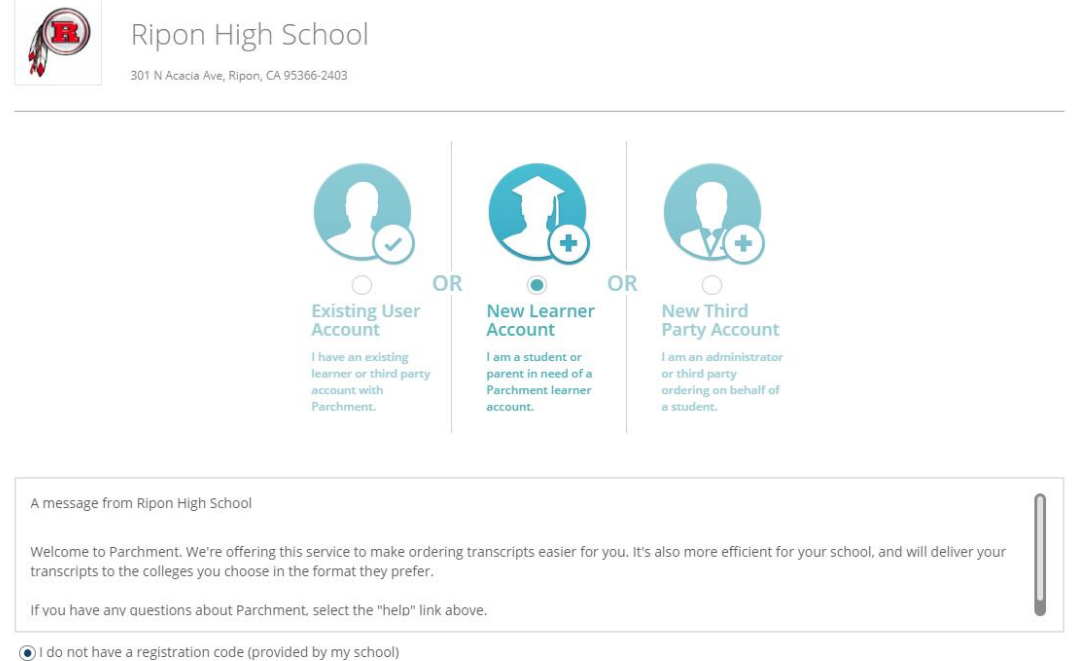

- I have a registration code
- 5. Fill out your personal information and select "Sign Up". Use your *personal* email (not school email).

| First Name                                                                                  | Middle Name                              | Last Name                     |
|---------------------------------------------------------------------------------------------|------------------------------------------|-------------------------------|
| John                                                                                        |                                          | Brown                         |
| • I would like to add a maiden name or variation to he                                      | lp match the credential I'm ordering     |                               |
| I am a parent / legal guardian                                                              |                                          |                               |
| Date of Birth                                                                               | Gender (Optional)                        | Start Year Last Year Attended |
| January T 1 T 1936 T                                                                        | Male v                                   | 1950 <b>v</b> 1954 <b>v</b>   |
| Highest Level of Education                                                                  |                                          |                               |
| 12th Grade                                                                                  | Ŧ                                        |                               |
| Email                                                                                       | Password (Must be at least 7 Characters) | Re-type Password              |
| jbrown@riponusd.net                                                                         |                                          | •••••                         |
| I am interested in colleges and scholarship programs d                                      | iscovering me through Parchment          |                               |
| NO                                                                                          |                                          |                               |
| By signing up you agree to the Parchment terms of use and prive<br>Already have an account? | icy policy.                              | SIGN UP                       |

6. Enter the verification code that was emailed to you

#### 7. Click the + sign

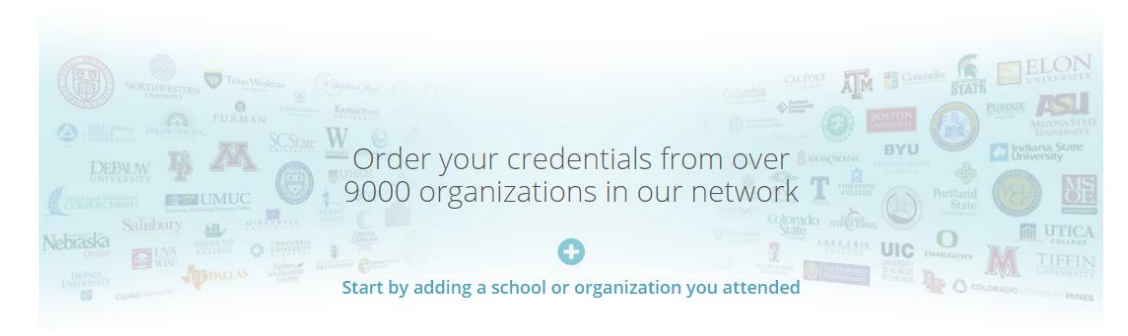

8. In the search tab write "Ripon High School" and Add Ripon High School in Ripon, CA

| o parchment                  |                |                                  |                          | DASHBOARD         | ORDERS | PROFILE 🔻 | 0 |
|------------------------------|----------------|----------------------------------|--------------------------|-------------------|--------|-----------|---|
| 1. Search 2. Enrollment Info |                |                                  |                          |                   |        |           |   |
| Add Your School of           | r Organization | r account. After adding your scl | hool, you can begin orde | ring transcripts. |        |           |   |
| Ripon High                   | School         |                                  |                          |                   | Search |           |   |
|                              |                |                                  | <u>Advanced Se</u>       | <u>arch</u> ▼     |        |           |   |
| School/Organization          |                | Location                         | Туре                     |                   |        |           |   |
| Ripon High School            |                | Ripon, WI, US                    | High School              |                   |        | ADD       |   |
| Ripon High School            |                | Ripon, CA, US                    | High School              |                   |        | ADD       |   |

- 9. Fill out the requested information, read the FERPA Privacy Rights, and select "CONSENT AND REQUEST" at the bottom of the page
- 10. Select "Order"

| Ripon High So                    | chool                                                    |
|----------------------------------|----------------------------------------------------------|
| 🛱 Enrollment Info                |                                                          |
| You can now get your credentials | s! Here is what is waiting for you at this organization. |
| Order Your<br>Transcript         |                                                          |
| Defaulter antial icon            |                                                          |
| Order                            |                                                          |

- 11. Select whether you would like to send your credential (transcript) to *An Academic Organization, Admissions Office, Business, or Other Organization,* or if you would like to send it to *Yourself of Another individual* 
  - a. If you are sending to an Academic Organization, etc. then search for the organization in the search tab and select the organization

| Select a                                     | destination             |                    |                                                                                           |    |                                   |
|----------------------------------------------|-------------------------|--------------------|-------------------------------------------------------------------------------------------|----|-----------------------------------|
| Where would you like to send your credential |                         | edential           | •                                                                                         | OR | 0                                 |
|                                              |                         |                    | An Academic<br>Organization,<br>Admissions Office,<br>Business, or Other<br>Organization. |    | Yourself or<br>Another Individual |
|                                              | Stanislaus              |                    |                                                                                           |    | Search                            |
|                                              |                         |                    | Advanced Search 🕶                                                                         |    |                                   |
| Institution                                  |                         | Location           | Organization Type                                                                         |    |                                   |
| California State                             | University - Stanislaus | Turlock,<br>CA, US | College /Undergraduate                                                                    |    | Select                            |
| Stanislaus Cour                              | nty - BHRS              | Modesto,<br>CA, US | College /Undergraduate                                                                    |    | Select                            |

b. If you are sending to yourself or another individual then select the delivery method in which you would like it sent, and fill out the remaining information. Select "Save & Continue"

| elect a destination                                                                                                    |                                                                                           |    |                                   |
|----------------------------------------------------------------------------------------------------|-------------------------------------------------------------------------------------------|----|-----------------------------------|
| Where would you like to send your credential                                                                                         |                                                                                           | OR | <u>ළ</u><br>o                     |
|                                                                                                    | An Academic<br>Organization,<br>Admissions Office,<br>Business, or Other<br>Organization. |    | Yourself or<br>Another Individual |
| Enter Order Details:                                                                                                    |                                                                                           |    |                                   |
| Electronic Delivery (Email) Printed & Mailed                                                                                         |                                                                                           |    |                                   |
| ☑ I am sending this order to myself<br>By sending to yourself, a copy of your credential will be added to your Parchment.com account |                                                                                           |    |                                   |
| Destination Name                                                                                                    |                                                                                           |    |                                   |
| John Brown                                                                                                    |                                                                                           |    |                                   |
| Attention Name (optional)                                                                                                    |                                                                                           |    |                                   |
| Ex: John Smith                                                                                                    |                                                                                           |    |                                   |
| Recipient Email                                                                                                    |                                                                                           |    |                                   |
| rbrown@riponusd.net                                                                                                    |                                                                                           |    |                                   |
| Retype Email                                                                                                    |                                                                                           |    |                                   |
| rbrown@riponusd.net                                                                                                    |                                                                                           |    |                                   |
|                                                                                                    |                                                                                           |    |                                   |
|                                                                                                    |                                                                                           |    | Save & Continue                   |